## PASSOS PARA ACESSAR O PORTAL DO BENEFICIÁRIO

1º Entre no site da FOZPREV: www.fozprev.pmfi.pr.gov.br. Qualquer dúvida, ligue 3523-5393

2º Acesse o Portal do Beneficiário, caso tenha cadastro, informe seu CPF e

## senha;

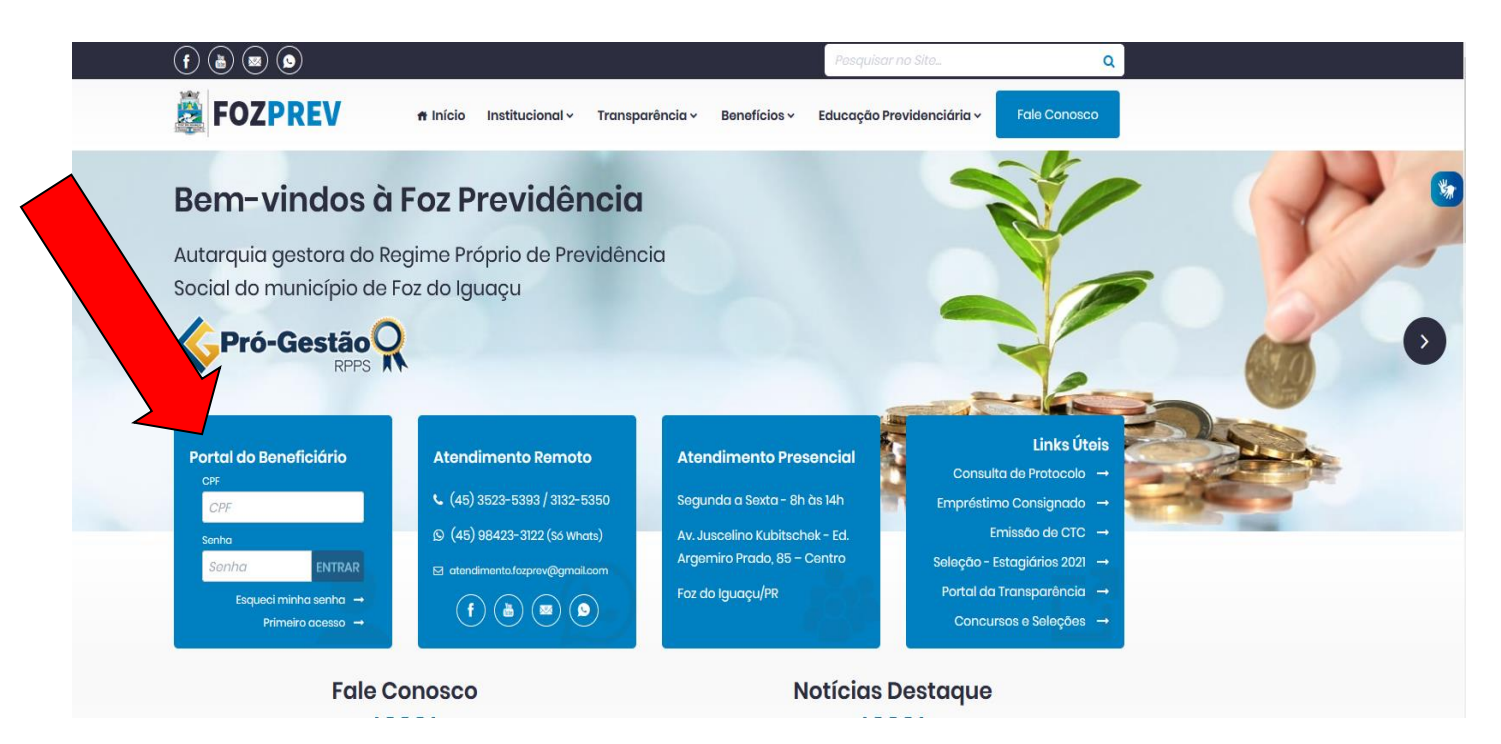

3º Se não possuir cadastro, clique em "primeiro acesso":

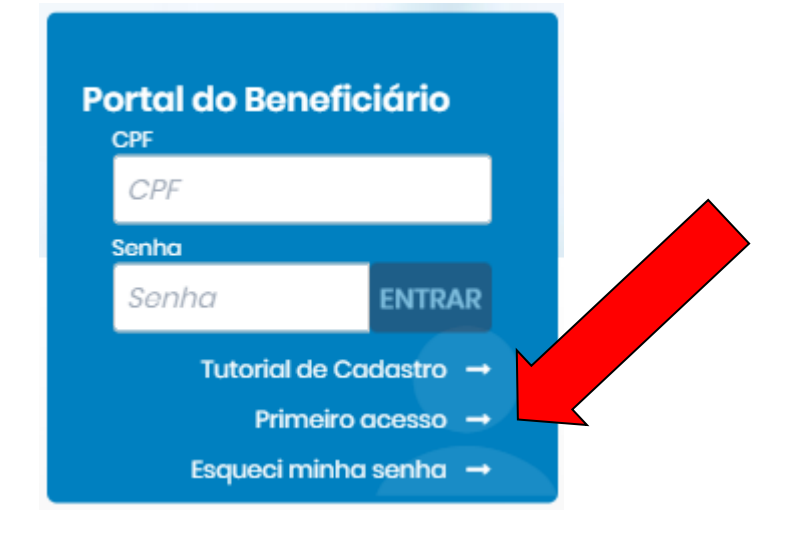

|                        | Cadastrar senha                                                                 |   |
|------------------------|---------------------------------------------------------------------------------|---|
| Metrícule<br>Matricula | A matrícula consta em seu holerite e<br>leverá ser digitada sem pontos (somente | ] |
| Data de nascimento     | <br>iumeros).                                                                   |   |
|                        |                                                                                 |   |
| CPF                    |                                                                                 |   |
| CPF                    |                                                                                 |   |
| Senha                  |                                                                                 |   |
| Senha                  |                                                                                 |   |
| Confirmar senha        |                                                                                 |   |
| Confirmar senha        |                                                                                 |   |
| Email                  |                                                                                 |   |
| Email                  |                                                                                 |   |

5º Confirme o cadastro e pronto! Você já terá acesso aos holerites (contracheque), comprovante de rendimentos, recadastramento e outros.

**Obs1:** Caso você já tenha feito seu cadastro e apenas NÃO LEMBRA SUA SENHA, retorne ao passo 3 e clique em **ESQUECI MINHA SENHA**. O sistema enviará no seu e-mail uma nova senha para acesso.

<u>**Obs2</u>**: Caso você possua **outros vínculos**, após acessar com seu CPF, basta escolher a matrícula desejada na seção "todas as matrículas", logo abaixo de sua foto, como na imagem abaixo:</u>

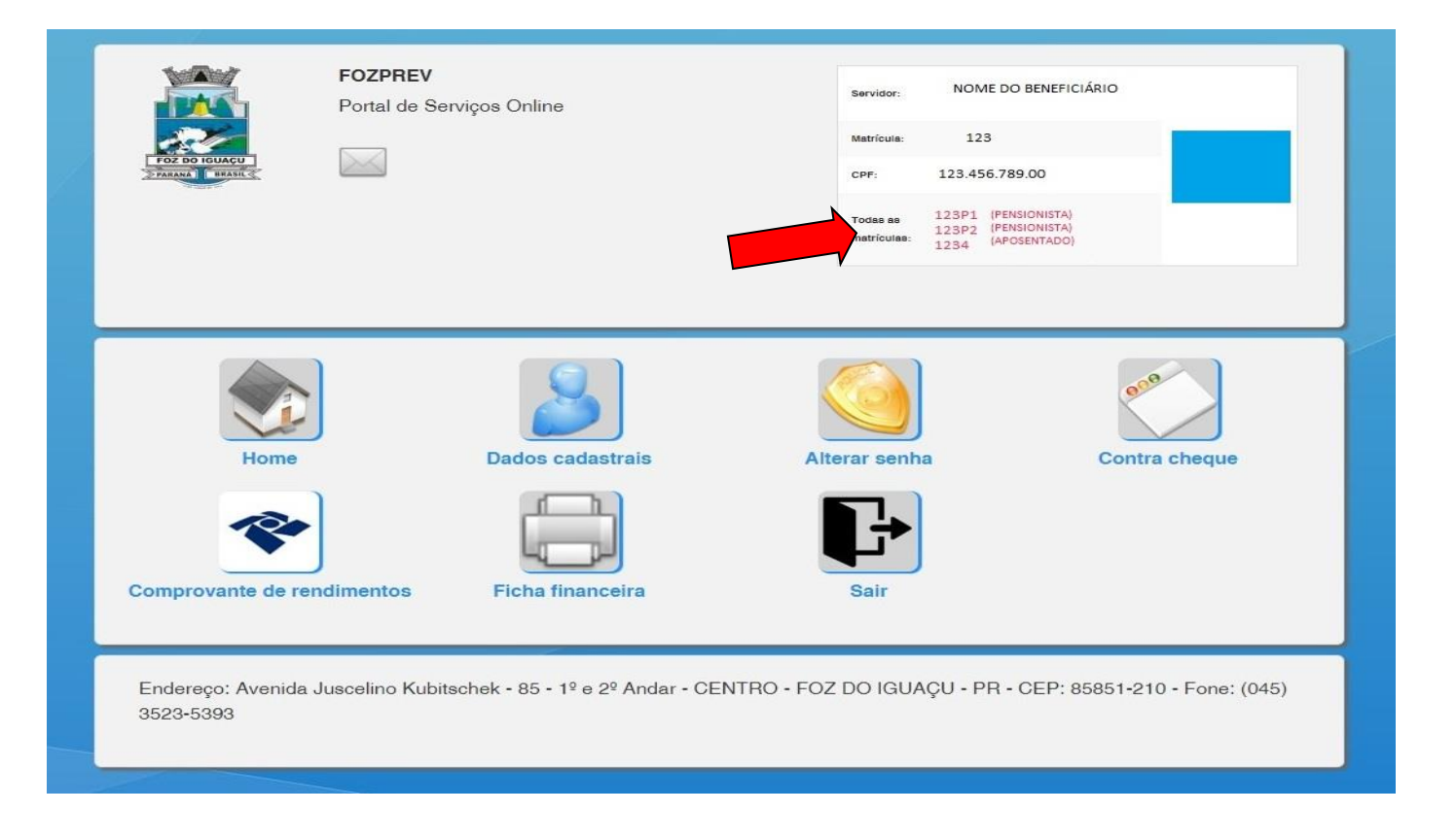